## Webmail 🚱

- 1. Click New mail
- 2. At the top toolbar, click Options
- 3. Click Encrypt
- 4. Select your preferred Encryption option

## View an encrypted email

An encrypted email will appear in your inbox with a lock icon. **No special action is required**, simply open it like normal!

| Ryan                                       | 8       |
|--------------------------------------------|---------|
| lesting                                    | 1:31 PM |
| Ryan                                       | ð       |
| Testing                                    | 1:30 PM |
| Permission is restricted for this message. |         |

## **Questions?**

If you have any additional questions or problems, don't hesitate to reach out to the Help Desk!

Phone: 610-526-7440 | Library and Help Desk hours Email: help@brynmawr.edu | Service catalog Location: Canaday Library 1st floor